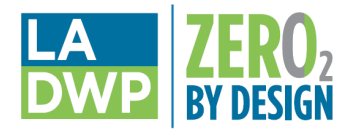

# **LADWP Zero By Design Whole Building Performance**

#### **Initiating the Workbook**

| 🕅 🛃 🍯 🕈 (* 🗉 🖛     |                        |                    |                      |                   |
|--------------------|------------------------|--------------------|----------------------|-------------------|
| File Home Ins      | ert Page Layout        | Formulas D         | ata Review           | View              |
| Cut                | Arial 👻                | 10 * A A           | = = = 🗞              | • 🐨 Wrap Text     |
| Paste              | B I <u>U</u> -         | •   <u>@</u> • A • | ≣≣≣ ∰                | 🛊 🖭 Merge & Cente |
| Clipboard 🕞        | Font                   | 5                  | Al                   | lignment          |
| Security Warning S | ome active content has | been disabled. Cli | ck for more details. | Enable Content    |
| A1                 | • (* <i>f</i> x        |                    |                      |                   |

When first opening the LADWP ZBD Workbook, you must "Enable Content". Otherwise, the LADWP ZBD workbook will not work as intended.

### **Project Information Sheet**

The first sheet that will be available to you is the "Project Information" sheet. In this sheet, users will first have to provide owner, design team and project information.

| LA ZERO <sub>2</sub><br>BY DESIGN |                       |             | LADWP    | ZBD Program Workbook<br>Project Information<br>V.11.05.2020 |
|-----------------------------------|-----------------------|-------------|----------|-------------------------------------------------------------|
| Owner Information                 |                       |             |          |                                                             |
| Account Name                      | Account Number        |             |          |                                                             |
|                                   |                       |             |          |                                                             |
| Address                           | City                  | State       | Zip Code |                                                             |
|                                   |                       |             |          |                                                             |
| Owner Contact's Name              | Owner Contact's Title |             |          |                                                             |
|                                   |                       |             |          |                                                             |
| Office Phone Number               | Extension             | Mobile Dire | əct      | Email Address                                               |
|                                   |                       |             |          |                                                             |
| Design Team Leader Informati      | on                    |             |          |                                                             |
| Contractor Company or Firm        |                       |             |          |                                                             |
|                                   |                       |             |          |                                                             |
| Address                           | City                  | State       | Zip Code |                                                             |
|                                   |                       |             |          |                                                             |
| Contact Name                      | Contact's Title       |             |          |                                                             |
| 1                                 |                       |             |          |                                                             |

Building Performance button and the Navigation box

will appear.

<u>Note</u>: It is imperative that the project site address, zip code, and project building type are entered. If not, you will not be able to proceed.

To view a list of the Building Type abbreviations and definitions, click the Building Type Index button.

 After entering the project information, click the Whole

Whole Building Performance

## Activating the Whole Building Inputs Sheet

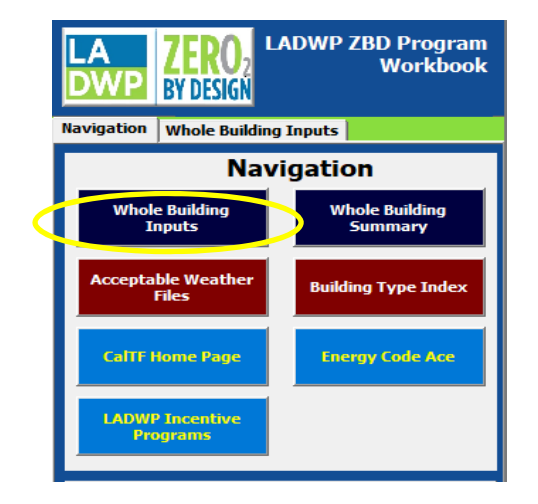

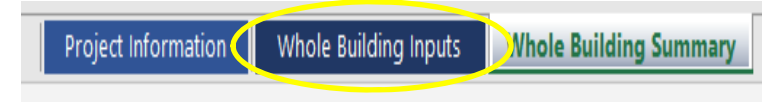

Click the Whole Building Inputs button in the Navigation box or the Whole Building Inputs tab on the bottom of the page to initiate the Whole Building Inputs sheet.

#### **Completing the Whole Building Inputs Sheet**

|                    | ZER<br>BY DES | <b>O</b> <sub>2</sub><br>IGN |           |          |                |          |          |          |             |          |           |         |
|--------------------|---------------|------------------------------|-----------|----------|----------------|----------|----------|----------|-------------|----------|-----------|---------|
| Completion<br>Year | 2021          |                              |           |          |                |          |          |          |             |          |           |         |
| Condition          |               |                              |           | Baseli   | ne Hou         | rly Ener | gy Usag  | ge by En | d Use       |          |           |         |
| EUL                | 20.00         | 20.00                        | 20.00     | 20.00    | 20.00          | 12.00    | 8.00     | 6.00     | 10.00       | 12.00    | 10.00     |         |
| Hour               | Spc Heat      | Spc Cool                     | Indr Fans | Heat Rej | Pump &<br>Misc | Dom HW   | Lighting | Recept   | Process<br> | Othr Ltg | Proc Mtrs |         |
| 1                  | 0             | 0.007558                     | 1.76046   | 0        | 0              | 0        | 0.128323 | 0.147073 | 0           | 0        | 0         | 26.5979 |
| 2                  | 0             | 0.006504                     | 2.40434   | 0        | 0              | 0        | 0.128323 | 0.147073 | 0           | 0        | 0         | 28.6436 |
| 3                  | 0             | 0.004103                     | 2.09984   | 0        | 0              | 0        | 0.128323 | 0.147073 | 0           | 0        | 0         | 29.6455 |
| 4                  | 0             | 0.000795                     | 1.92545   | 0        | 0              | 0        | 0.128323 | 0.147073 | 0           | 0        | 0         | 29.8487 |
| 5                  | 0             | 0.003074                     | 2.3808    | 0        | 0              | 0        | 0.128323 | 0.147073 | 0           | 0        | 0         | 33.1686 |
| 6                  | 0             | 0.002836                     | 2.12555   | 0        | 0              | 0        | 0.128323 | 0.147073 | 0           | 0        | 0         | 48.5857 |
| /                  | 0             | 0                            | 1.91506   | 0        | 0              | 0        | 0.128323 | 0.14/0/3 | 0           | 0        | 0         | 37.4006 |
| 8                  | 0             | 0.000497                     | 2.3706    | 0        | 0              | 0        | 0.128323 | 0.14/0/3 | 0           | 0        | 0         | 36.6159 |
| 9                  | 0             | 0.003605                     | 2.08492   | 0        | 0              | 0        | 0.128323 | 0.147073 | 0           | 0        | 0         | 35.5373 |
| 10                 | 0             | 0.001812                     | 2.1450    | 0        | 0              | 0        | 0.128323 | 0.147073 | 0           | 0        | 0         | 35.2493 |
| 11                 | 0             | 0.000674                     | 2.1459    | 0        | 0              | 0        | 0.128323 | 0.147073 | 0           | 0        | 0         | 35.0798 |
| 13                 | 0             | 0.000074                     | 0.15241   | 0        | 0              | 0        | 0.120323 | 0.147073 | 0           | 0        | 0         | 35 1844 |
| 13                 | 0             | 0                            | 0         | 0        | 0              | 0        | 0.128323 | 0.147073 | 0           | 0        | 0         | 40.0908 |
| 15                 | 0             | 0                            | 0         | 0        | 0              | 0        | 0.128323 | 0.147073 | 0           | 0        | 0         | 45,1378 |

Begin by entering the Construction Completion Year. This is the year in which the project is planned to be completed. This information is necessary to calculate the incentive amount.

#### Entering Your Project Data into the Whole Building Inputs Sheet

Copy and paste the output data from your project's energy model into the Whole Building Inputs sheet. Make certain to paste the data as "values" into the correct number of cells (8,760 cells per column). If the data is pasted incorrectly, the worksheet will display an error message.

| Completion | 2021                                             |          |                   |          |         |        |          |          |         |                                         |           |          |                                       |          |                   |          |         |          |          |          |         |          |          |
|------------|--------------------------------------------------|----------|-------------------|----------|---------|--------|----------|----------|---------|-----------------------------------------|-----------|----------|---------------------------------------|----------|-------------------|----------|---------|----------|----------|----------|---------|----------|----------|
| Year       | 2021                                             |          |                   |          |         |        |          |          |         |                                         |           |          |                                       |          |                   |          |         |          |          |          |         |          |          |
| Condition  | ondition Baseline Hourly Energy Usage by End Use |          |                   |          |         |        |          |          |         | Proposed Hourly Energy Usage by End Use |           |          |                                       |          |                   |          |         |          |          |          |         |          |          |
| EUL        | 20.00                                            | 20.00    | 20.00             | 20.00    | 20.00   | 12.00  | 8.00     | 6.00     | 10.00   | 12.00                                   | 10.00     |          | 20                                    | 20       | 20                | 20       | 20      | 12       | 8        | 6        | 10      | 12       | 10       |
|            |                                                  |          |                   |          |         |        |          |          |         |                                         |           |          |                                       |          |                   |          |         |          |          |          |         |          |          |
| Hour       | Spc Heat                                         | Spc Cool | Indr Fa <u>ns</u> | Heat Rej | Pump &  | Dom HW | Lighting | Recept   | Process | Othr Ltg                                | Proc Mtrs | TOTAL    | Spc He <u>at</u>                      | Spc Cool | Indr Fa <u>ns</u> | Heat Rej | Pump &  | Dom HW   | Lighting | Recept   | Process | Othr Ltg | Proc Mtr |
| v          | · ·                                              |          | *                 | <b>v</b> | wilse 🚽 | Ψ.     | ×        | <b>•</b> | *       | Ψ.                                      | <b>~</b>  | <b>~</b> | · · · · · · · · · · · · · · · · · · · | · ·      | <b>v</b>          | <b>v</b> | Wilsc 🗸 | <b>~</b> |          | · ·      | Ψ.      | <b>v</b> |          |
| 1          | 0                                                | 0.007558 | 1.76046           | 0        | 0       | 0      | 0.128323 | 0.147073 | 0       | 0                                       | 0         | 26.5979  | 0.488712                              | 0        | 1.00611           | 0        | 0       | 0        | 0.128323 | 0.147073 | 0       | 0        | 0        |
| 2          | 0                                                | 0.006504 | 2.40434           | 0        | 0       | 0      | 0.128323 | 0.147073 | 0       | 0                                       | 0         | 28.6436  | 0.455126                              | 0        | 1.11517           | 0        | 0       | 0        | 0.128323 | 0.147073 | 0       | 0        | 0        |
| 3          | 0                                                | 0.004103 | 2.09984           | 0        | 0       | 0      | 0.128323 | 0.147073 | 0       | 0                                       | 0         | 29.6455  | 0.432253                              | 0        | 0.743446          | 0        | 0       | 0        | 0.128323 | 0.147073 | 0       | 0        | 0        |
| 4          | 0                                                | 0.000795 | 1.92545           | 0        | 0       | 0      | 0.128323 | 0.147073 | 0       | 0                                       | 0         | 29.8487  | 0.74021                               | 0        | 1.11517           | 0        | 0       | 0        | 0.128323 | 0.147073 | 0       | 0        | 0        |
| 5          | 0                                                | 0.003074 | 2.3808            | 0        | 0       | 0      | 0.128323 | 0.147073 | 0       | 0                                       | 0         | 33.1686  | 0.970717                              | 0        | 1.11517           | 0        | 0       | 0        | 0.128323 | 0.147073 | 0       | 0        | 0        |
| 6          | 0                                                | 0.002836 | 2.12555           | 0        | 0       | 0      | 0.128323 | 0.147073 | 0       | 0                                       | 0         | 48.5857  | 0.573869                              | 0        | 0.743446          | 0        | 0       | 0        | 0.128323 | 0.147073 | 0       | 0        | 0        |
| 7          | 0                                                | 0        | 1.91506           | 0        | 0       | 0      | 0.128323 | 0.147073 | 0       | 0                                       | 0         | 37.4006  | 1.136                                 | 0        | 1.11517           | 0        | 0       | 0        | 0.128323 | 0.147073 | 0       | 0        | 0        |
| 8          | 0                                                | 0.000497 | 2.3706            | 0        | 0       | 0      | 0.128323 | 0.147073 | 0       | 0                                       | 0         | 36.6159  | 1.29083                               | 0        | 1.11517           | 0        | 0       | 0        | 0.128323 | 0.147073 | 0       | 0        | 0        |
| 9          | 0                                                | 0.003605 | 2.08492           | 0        | 0       | 0      | 0.128323 | 0.147073 | 0       | 0                                       | 0         | 35.5373  | 0.62368                               | 0        | 0.743446          | 0        | 0       | 0        | 0.128323 | 0.147073 | 0       | 0        | 0        |
| 10         | 0                                                | 0.001812 | 1.93509           | 0        | 0       | 0      | 0.128323 | 0.147073 | 0       | 0                                       | 0         | 35.2493  | 0.436635                              | 0.006139 | 1.11517           | 0        | 0       | 0        | 0.128323 | 0.147073 | 0       | 0        | 0        |
| 11         | 0                                                | 0.005019 | 2.1459            | 0        | 0       | 0      | 0.128323 | 0.147073 | 0       | 0                                       | 0         | 35.0798  | 0.040515                              | 0.002776 | 0.460816          | 0        | 0       | 0        | 0.128323 | 0.147073 | 0       | 0        | 0        |
| 12         | 0                                                | 0.000674 | 0.15241           | 0        | 0       | 0      | 0.128323 | 0.147073 | 0       | 0                                       | 0         | 35.0974  | 0                                     | 0        | 0                 | 0        | 0       | 0        | 0.128323 | 0.147073 | 0       | 0        | 0        |
| 13         | 0                                                | 0        | 0                 | 0        | 0       | 0      | 0.128323 | 0.147073 | 0       | 0                                       | 0         | 35.1844  | 0                                     | 0        | 0                 | 0        | 0       | 0        | 0.128323 | 0.147073 | 0       | 0        | 0        |
| 14         | 0                                                | 0        | 0                 | 0        | 0       | 0      | 0.128323 | 0.147073 | 0       | 0                                       | 0         | 40.0908  | 0                                     | 0        | 0                 | 0        | 0       | 0        | 0.128323 | 0.147073 | 0       | 0        | 0        |
| 15         | 0                                                | 0        | 0                 | 0        | 0       | 0      | 0.128323 | 0.147073 | 0       | 0                                       | 0         | 45.1378  | 0                                     | 0        | 0                 | 0        | 0       | 0        | 0.128323 | 0.147073 | 0       | 0        | 0        |
| 16         | 0                                                | 0        | 0                 | 0        | 0       | 0      | 0.128323 | 0.147073 | 0       | 0                                       | 0         | 45.823   | 0                                     | 0        | 0                 | 0        | 0       | 0        | 0.128323 | 0.147073 | 0       | 0        | 0        |
| 17         | 0                                                | 0        | 0                 | 0        | 0       | 0      | 0.128323 | 0.147073 | 0       | 0                                       | 0         | 46.9214  | 0                                     | 0        | 0                 | 0        | 0       | 0        | 0.128323 | 0.147073 | 0       | 0        | 0        |
| 18         | 0                                                | 0        | 0                 | 0        | 0       | 0      | 0.128323 | 0.147073 | 0       | 0                                       | 0         | 43.8299  | 0                                     | 0        | 0                 | 0        | 0       | 0        | 0.128323 | 0.147073 | 0       | 0        | 0        |
| 19         | 0                                                | 0        | 0                 | 0        | 0       | 0      | 0.128323 | 0.147073 | 0       | 0                                       | 0         | 16,9056  | 0                                     | 0        | 0                 | 0        | 0       | 0        | 0.128323 | 0.147073 | 0       | 0        | 0        |
| 20         | 0                                                | 0        | 0                 | 0        | 0       | 0      | 0.128323 | 0.147073 | 0       | 0                                       | 0         | 16.9056  | 0                                     | 0        | 0                 | 0        | 0       | 0        | 0.128323 | 0.147073 | 0       | 0        | 0        |

## **Whole Building Summary**

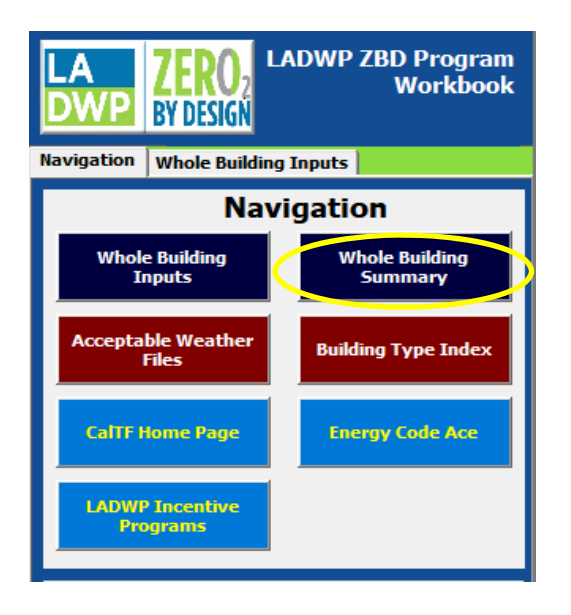

Project Information Whole Building Inputs 📢 Whole Building Summary

Click the Whole Building Summary button in the Navigation box or the Whole Building Summary tab at the bottom of the page to initiate the Whole Building Summary sheet.

## Whole Building Performance (WBP) Summary Sheet

| LADWP ZBD Program Workbool<br>DWP ZBD Program Workbool<br>Whole Building Performance Summary<br>V.12.21.202 |                              |                         |                |              |                              |  |  |  |  |  |  |  |
|----------------------------------------------------------------------------------------------------|------------------------------|-------------------------|----------------|--------------|------------------------------|--|--|--|--|--|--|--|
| Customer Information                                                                                        |                              |                         |                |              |                              |  |  |  |  |  |  |  |
| Project Name                                                                                                | Project Name Completion Year |                         |                |              |                              |  |  |  |  |  |  |  |
| Sample Project                                                                                              |                              |                         |                |              | 2021                         |  |  |  |  |  |  |  |
| Project Site Address                                                                                        | City                         | State                   | Zip            | Climate Zone | Building Type                |  |  |  |  |  |  |  |
| Sample Address                                                                                              | Los Angeles                  | CA                      | 90013          | 9            | Education - Secondary School |  |  |  |  |  |  |  |
| End Use                                                                                                    | Annual kWh<br>Savings        | Coincident Peak<br>(kW) | Incentive (\$) | \$/kWh       | EUL                          |  |  |  |  |  |  |  |
| Spc Heat                                                                                                    | -2,360.62                    | -0.01                   | -\$944.25      | \$0.40       | 20                           |  |  |  |  |  |  |  |
| Spc Cool                                                                                                    | 1,946.87                     | 0.02                    | \$778.75       | \$0.40       | 20                           |  |  |  |  |  |  |  |
| Indr Fans                                                                                                   | 7,982.51                     | 1.45                    | \$3,193.00     | \$0.40       | 20                           |  |  |  |  |  |  |  |
| Heat Rej                                                                                                    | 0.00                         | 0.00                    |                | \$0.40       | 20                           |  |  |  |  |  |  |  |
| Pump & Misc                                                                                                 | 0.00                         | 0,00                    | 01             | \$0.40       | 20                           |  |  |  |  |  |  |  |
| Dom HW                                                                                                    | 0.00                         | 0.00                    |                | \$0.30       | 12                           |  |  |  |  |  |  |  |

Here you will be able to view the estimated energy savings and incentive amount for your project. The savings are broken down by End Use and its Effective Useful Life (EUL).

Any End Use categories indicating negative savings and incentives will be deducted from the project's total energy savings and incentive amount.

Please note this estimate is <u>not guaranteed</u> and may be adjusted based on post-construction verification, and may also be subject to change, if any project-related information is found to be inaccurate, incomplete, or if the project scope changes at any time before the final project review and incentive payment is made by LADWP.